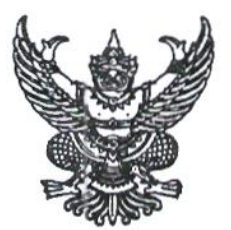

ประกาศมหาวิทยาลัยราชภัฏจันทรเกษม เรื่อง กำหนดการและขั้นตอนการกู้ยืมเงินกองทุนเงินให้กู้ยืมเพื่อการศึกษา แบบดิจิทัล Digital Student Loan Fund System (DSL) ภาคเรียนที่ ๑ ปีการศึกษา ๒๕๖๙ (ฉบับแก้ไขเพิ่มเติม ครั้งที่ ๓)

ตามที่ กองทุนเงินให้กู้ยืมเพื่อการศึกษา ประจำปีการศึกษา ๒๕๖๔ แจ้งขยายเวลา ดำเนินการสำหรับสถานศึกษาอาเซียน เนื่องจากสถานการณ์การแพร่ระบาดของเชื้อไวรัสโคโรนา ๒๐๑๙ (COVID-๑๙) เพิ่มเติม ครั้งที่ ๓

เพื่อให้การดำเนินงานเป็นไปด้วยความเรียบร้อย และเกิดประสิทธิภาพ มหาวิทยาลัย ราชภัฏจันทรเกษม จึงได้ขยายเวลาการกู้ยืมเงินกองทุนเงินให้กู้ยืมเพื่อการศึกษา ประจำปีการศึกษา ๒๕๖๔ เพื่อให้สอดคล้องกับการดำเนินงานกองทุนเงินให้กู้ยืมเพื่อการศึกษา และเพื่อให้นักศึกษา ดำเนินการกู้ยืมได้ทันตามช่วงเวลาที่กำหนด รายละเอียดตามประกาศแนบท้าย

จึงประกาศมาให้ทราบโดยทั่วกัน

ประกาศ ณ วันที่ DM กันยายน พ.ศ.๒๕๖๔

(นายธงชัย เหลืองทอง) รองอธิการบดี ปฏิบัติราชการแทน อธิการบดีมหาวิทยาลัยราชภัฏจันทรเกษม

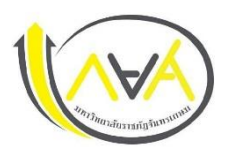

### กำหนดการกู้ยืมเงินกองทุนให้กู้ยืมเพื่อการศึกษา ประเภท ผู้กู้รายเก่า ชั้นปีที่ 2-5

# ภาคเรียนที่ 1 ปีการศึกษา 2564 ฉบับแก้ไขเพิ่มเติมตามประกาศของสำนักงานกองทุนฯ ครั้งที่ 3

#### มหาวิทยาลัยราชภัฏจันทรเกษม และศูนย์การศึกษามหาวิทยาลัยราชภัฏจันทรเกษม-ชัยนาท

| ขั้นตอน | วัน เดือน ปี          | รายการ                                                                                            | ช่องทาง                                                                 |
|---------|-----------------------|---------------------------------------------------------------------------------------------------|-------------------------------------------------------------------------|
| 1       | 1 เม.ย. – 10 ต.ค.2564 | <ul> <li>ผู้กู้ยืมเงินลงทะเบียนขอรับรหัสเข้าใช้งาน กยศ.Connect/ ระบบจัดการการให้กู้ยืม</li> </ul> | ระบบ DSL ระบบกองทุนเงินให้กู้ยืมเพื่อการศึกษาแบบดิจิทัล                 |
|         |                       | LOS                                                                                               | https://wsa.dsl.studentloan.or.th/#/rms/rms-login                       |
|         |                       |                                                                                                   | หรือดาวน์โหลดแอปพลิเคชั่น กยศ.Connect                                   |
|         |                       |                                                                                                   | ผ่านโทรศัพท์มือถือ                                                      |
| 2       | 1 – 30 ก.ย.2564       | 💠 ผู้กู้ยืมเงิน รายงานข้อมูลจิตอาสา ไม่ต่ำกว่า 36 ชม. ผ่านระบบจิตอาสา                             | ระบบจิตอาสา มหาวิทยาลัยราชภัฏจันทรเกษม                                  |
|         |                       | มหาวิทยาลัยราชภัฏจันทรเกษม (กรณียังไม่ส่ง)                                                        | https://op.chandra.ac.th/dsd/volunteer_rjb/                             |
| 3       | สามารถดำเนินการได้ไม่ | ผู้กู้ยืมเงินยื่นแบบยืนยันการเบิกเงินกู้ยืม                                                       | ระบบ DSL ระบบกองทุนเงินให้กู้ยืมเพื่อการศึกษาแบบดิจิทัล                 |
|         | เกิน 10 ต.ค.2564      | 💠 บันทึกจำนวนเงินและยืนยันยอดการเบิกเงินกู้ยืมในระบบ LOS                                          | https://wsa.dsl.studentloan.or.th/#/rms/rms-login                       |
|         |                       | ขั้นตอนการเบิกเงินกู้ยืม                                                                          | หรือดาวน์โหลดแอปพลิเคชั่น กยศ.Connect ผ่าน                              |
|         |                       | 3.1 นักศึกษายืนยันสิทธิ์ลดค่าเทอม 50% ตามมติ ครม. ผ่าน reg.chandra.ac.th                          | โทรศัพท์มือถือ                                                          |
|         |                       | 3.2 นักศึกษา แนบไฟล์ใบแจ้งยอดชำระเงินค่าลงทะเบียนผ่านระบบ e-service                               | <b>เมนู : เบิกเงินกู้ยืม —&gt;</b> กดปุ่มเบิกเงินกู้ยืม <b>&gt;</b> ใส่ |
|         |                       | chandraloan                                                                                       | เครื่องหมายถูกที่ค่าเล่าเรียน และใส่เครื่องหมายถูกที่ค่าครอง            |
|         |                       | 3.3 นักศึกษายืนยันแบบเบิกเงินกู้ยืม ที่หักส่วนลดตามมติ ครม. ผ่านระบบ DSL                          | ชีพ (กรณีรายได้ครอบครัวไม่เกิน 360,000บาท/ปี) 🛛 🔶                       |
|         |                       | (กยศ.Connect)                                                                                     | ผู้กู้ตรวจสอบความถูกต้อง 🔶 กดปุ่มถัดไป → กดปุ่มกลับ                     |
|         |                       |                                                                                                   | หน้าหลัก                                                                |
|         |                       |                                                                                                   | <mark>รายละเอียด</mark> : คู่มือการดำเนินงานระบบกองทุนเงินให้กู้ยืม     |
|         |                       |                                                                                                   | เพื่อการศึกษาแบบดิจิทัล Digital Student Loan Fund                       |
|         |                       |                                                                                                   | System (DSL)                                                            |

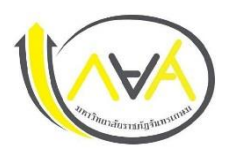

## กำหนดการกู้ยืมเงินกองทุนให้กู้ยืมเพื่อการศึกษา ประเภท ผู้กู้รายเก่า ชั้นปีที่ 2-5

ภาคเรียนที่ 1 ปีการศึกษา 2564 ฉบับแก้ไขเพิ่มเติมตามประกาศของสำนักงานกองทุนฯ ครั้งที่ 3

มหาวิทยาลัยราชภัฏจันทรเกษม และศูนย์การศึกษามหาวิทยาลัยราชภัฏจันทรเกษม-ชัยนาท

| ขั้นตอน | วัน เดือน ปี                 | รายการ                                                                        | ช่องทาง                                                         |
|---------|------------------------------|-------------------------------------------------------------------------------|-----------------------------------------------------------------|
| 4       | จัดส่งได้ตั้งแต่บัดนี้ จนถึง | เอกสารที่ต้องจัดส่งมายังมหาวิทยาลัย                                           | มี 2 กรณี                                                       |
|         | 15  ต.ค. 2564 เท่านั้น       | 1) ใบเบิกเงินกู้ยืมที่พิมพ์ออกจากระบบ DSL (กยศ.Connect) ที่กรอกข้อมูลและลงนาม | 1. จัดส่งทางไปรษณีย์ หรือขนส่งเอกชน หรือ                        |
|         |                              | ถูกต้อง จำนวน 2 แผ่น                                                          | 2. ส่งด้วยตนเอง ประตูหน้ามหาวิทยาลัย ตรงป้อม รปภ. จะมี          |
|         |                              | 2) สำเนาบัตรประจำตัวประชาชนของผู้กู้ยืมเงิน (เซ็นรับรองสำเนาถูกต้อง 2 ฉบับ)   | กล่องรับเอกสาร กยศ. ตั้งอยู่                                    |
|         |                              | 3) สำเนาบัตรประจำตัวประชาชนของผู้แทนโดยชอบธรรม (เซ็นรับรองสำเนาถูกต้อง        |                                                                 |
|         |                              | 2 ฉบับ) กรณีผู้กู้ยืมอายุยังไม่ครบ 20 ปีบริบูรณ์                              | ์ขั้นตอนการพิมพ์ใบเบิก : <u>&gt;&gt;&gt; Click &lt;&lt;&lt;</u> |
|         |                              | 4) ใบเปลี่ยนชื่อ-สกุล (เซ็นรับรองสำเนาถูกต้อง 2 ฉบับ) ถ้ามี                   |                                                                 |
| 5       | ก.ย. – ต.ค.                  | 💠 สถานศึกษายืนยันการเบิกเงินกู้ยืมให้ผู้บริหารและจัดการเงินให้กู้ยืม          | สถานศึกษาดำเนินการ                                              |
| 6       | ประมาณ ต.คพ.ย.2564           | 💠 ผู้กู้ยืมเงินได้รับการโอนเงินค่าครองชีพ เดือนแรก                            | บัญชีนักศึกษาผู้กู้                                             |

ข้อมูล ณ วันที่ 21 กันยายน พ.ศ.2564

ช่องทางการติดต่อสอบถาม

Facebook Fanpage : <u>Chandraloan</u> , <u>กองพัฒนานักศึกษา จันทรเกษม</u> Website : <u>http://op.chandra.ac.th/dsd</u>

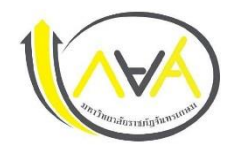

# กำหนดการกู้ยืมเงินกองทุนให้กู้ยืมเพื่อการศึกษา

ประเภท ผู้กู้รายใหม่ ทุกชั้นปี และผู้กู้ยืมเงินรายเก่าเปลี่ยนระดับ/ย้ายสถานศึกษา/เปลี่ยนหลักสูตรหรือสาขาวิชา

้ภ<sup>้</sup> ภ<sup>้</sup> ภ<sup>ี</sup> ภ<sup>ี</sup> มีการศึกษา 2564 ฉบับแก้ไขเพิ่มเติมตามประกาศของสำนักงานกองทุน<sup>ๆ</sup> <u>ครั้งที่ 3</u>

มหาวิทยาลัยราชภัฏจันทรเกษม และศูนย์การศึกษามหาวิทยาลัยราชภัฏจันทรเกษม-ชัยนาท

| ขั้นตอน | วัน เดือน ปี          | รายการ                                                                                            | ช่องทาง                                                             |
|---------|-----------------------|---------------------------------------------------------------------------------------------------|---------------------------------------------------------------------|
| 1       | 1 เม.ย. – 10 ต.ค.2564 | <ul> <li>ผู้กู้ยืมเงินลงทะเบียนขอรับรหัสเข้าใช้งาน กยศ.Connect/ ระบบจัดการการให้กู้ยืม</li> </ul> | ระบบ DSL ระบบกองทุนเงินให้กู้ยืมเพื่อการศึกษาแบบดิจิทัล             |
|         |                       | LOS                                                                                               | https://wsa.dsl.studentloan.or.th/#/rms/rms-login                   |
|         |                       |                                                                                                   | หรือดาวน์โหลดแอปพลิเคชั่น กยศ.Connect ผ่าน                          |
|         |                       |                                                                                                   | โทรศัพท์มือถือ                                                      |
| 2       | 1 มิ.ย. – 10 ต.ค.2564 | ผู้กู้ยืมเงินรายใหม่ยื่นแบบคำขอกู้ยืมเงิน                                                         | ระบบ DSL ระบบกองทุนเงินให้กู้ยืมเพื่อการศึกษาแบบดิจิทัล             |
|         |                       | ข้อมูลที่ต้องเตรียมและเอกสารประกอบ ดังนี้                                                         | https://wsa.dsl.studentloan.or.th/#/rms/rms-login                   |
|         |                       | ผู้กู้ยืมเงิน                                                                                     | หรือดาวน์โหลดแอปพลิเคชั่น กยศ.Connect ผ่าน                          |
|         |                       | 1) ข้อมูลบัตรประจำตัวประชาชน                                                                      | โทรศัพท์มือถือ                                                      |
|         |                       | 2) หนังสือให้ความยินยอมในการเปิดเผยข้อมูล                                                         | เมนู : ยื่นกู้ → กดปุ่มขอยื่นกู้ → กรอกข้อมูลตามที่ระบบ             |
|         |                       | <ol> <li>สำเนาบัตรประชาชนของผู้กู้ยืมเงิน (เซ็นรับรองสำเนาถูกต้อง) 1 ฉบับ</li> </ol>              | กำหนด กรอกข้อมูลส่วนตัว กรอกข้อมูลผู้ปกครอง —>                      |
|         |                       | ข้อมูลบิดา มารดา ผู้ปกครอง หรือคู่สมรส(ถ้ามี)                                                     | ตรวจสอบข้อมูลทั้งหมดให้ถูกต้องและครบถ้วนก่อน "รับรอง                |
|         |                       | 1) ข้อมูลบัตรประจำตัวประชาชน                                                                      | ข้อมูลการยื่นกู้" → กดปุ่มแนบเอกสาร (ผู้กู้สามารถสแกน               |
|         |                       | 2) สำเนาบัตรประชาชนของผู้ค้ำประกัน (เซ็นรับรองสำเนาถูกต้อง) 1 ฉบับ                                | เป็นไฟล์ หรือถ่ายรูปเอกสารแนบในระบบได้)                             |
|         |                       | 3) สำเนาบัตรประชาชนของผู้แทนโดยชอบธรรม (กรณีผู้กู้ยืมเงิน                                         | <mark>รายละเอียด</mark> : คู่มือการดำเนินงานระบบกองทุนเงินให้กู้ยืม |
|         |                       | อายุไม่ครบ 20 ปีบริบูรณ์ในปีการศึกษาที่ยื่นคำขอกู้ยืมเป็นปีแรก                                    | เพื่อการศึกษาแบบดิจิทัล Digital Student Loan Fund                   |
|         |                       | เซ็นรับรองสำเนาถูกต้อง 1 ฉบับ)                                                                    | System (DSL) สำหรับผู้กู้ยืมเงิน                                    |
|         |                       | <b>หมายเหตุ</b> : 1) หนังสือยินยอมในการเปิดเผยข้อมูล (ดาวน์โหลดแบบฟอร์ม                           | ** กรอกข้อมูลและแนบไฟล์ให้ครบ กรณีผู้กู้กรอกข้อมูลคำขอยื่นกู้ไม่    |
|         |                       | ในระบยื่นกู้ยืมเงินของนักศึกษา)                                                                   | ถูกต้อง /ต้องทำการแก้ไข ให้คอยติดตามความเคลื่อนไหวของระบบ           |
|         |                       | 2) กรณีกองทุนฯ ตรวจสอบไม่พบรายได้ครอบครัวจากฐานข้อมูลกลาง                                         | การแจ้งเตือนทุกระยะ**                                               |
|         |                       | ให้ผู้กู้ยืมดาวน์โหลดหนังสือรับรองรายได้ (กยศ.102) พร้อมแนบ                                       | หมายเหตุ : กยศ.102 ดาวน์โหลดแบบฟอร์มได้ที่ เว็บไซต์กองพัฒนา         |
|         |                       | สำเนาบัตรประจำตัวข้าราชการของผู้รับรองรายได้ โดยบัตรฯ ต้อง                                        | นักศึกษา https://op.chandra.ac.th/dsd/ >> งานบริการและ              |
|         |                       | ยังไม่หมดอายุ (ผู้รับรองรายได้เซ็นรับรองสำเนาถูกต้องด้วย) เพื่อ                                   | สวัสดีการ>> กองทุนเงินให้กู้ยืมเพื่อการศึกษา >> แบบฟอร์มและ         |
|         |                       | ประกอบการพิจารณารายได้ต่อครอบครัว                                                                 | เอกสารทีเกี่ยวข้อง                                                  |

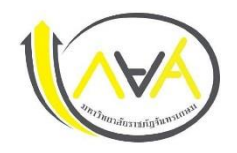

กำหนดการกู้ยืมเงินกองทุนให้กู้ยืมเพื่อการศึกษา ประเภท ผู้กู้รายใหม่ ทุกชั้นปี และผู้กู้ยืมเงินรายเก่าเปลี่ยนระดับ/ย้ายสถานศึกษา/เปลี่ยนหลักสูตรหรือสาขาวิชา ภาคเรียนที่ 1 ปีการศึกษา 2564 ฉบับแก้ไขเพิ่มเติมตามประกาศของสำนักงานกองทุนฯ <u>ครั้งที่ 3</u>

มหาวิทยาลัยราชภัฏจันทรเกษม และศูนย์การศึกษามหาวิทยาลัยราชภัฏจันทรเกษม-ชัยนาท

| ขั้นตอน | วัน เดือน ปี          | รายการ                                                                                       | ช่องทาง                                                                  |
|---------|-----------------------|----------------------------------------------------------------------------------------------|--------------------------------------------------------------------------|
|         |                       |                                                                                              |                                                                          |
| 3       | สามารถดำเนินการได้ไม่ | 1. กรอกข้อมูล บัญชีธนาคาร และตรวจสอบยืนยันความถูกต้องก่อนบันทึกข้อมูลใน                      | ระบบ DSL ระบบกองทุนเงินให้กู้ยืมเพื่อการศึกษาแบบดิจิทัล                  |
|         | เกิน 10 ต.ค.2564      | แอพพลิเคชั่น กยศ.connect                                                                     | https://wsa.dsl.studentloan.or.th/#/rms/rms-login                        |
|         |                       | 2. พิมพ์สัญญากู้ยืมเงิน จำนวน 2 ชุด (Print 1 แผ่น ต่อ 1 หน้า)                                | หรือดาวน์โหลดแอปพลิเคชั่น กยศ.Connect ผ่าน                               |
|         |                       |                                                                                              | โทรศัพท์มือถือ                                                           |
|         |                       | <b>หมายเหตุ</b> : นักศึกษาผู้กู้ยืมเงินต้องเปิดบัญชีเงินฝากที่กองทุนกำหนด มี 2 ธนาคาร สำหรับ |                                                                          |
|         |                       | รับการโอนเงินค่าครองชีพรายเดือน ดังนี้ (เลือกเปิดบัญชี 1 ธนาคาร)                             |                                                                          |
|         |                       | 1. ธนาคารอิสลามแห่งประเทศไทย                                                                 |                                                                          |
|         |                       | 2. ธนาคารกรุงไทย                                                                             |                                                                          |
|         |                       | 3. ขั้นตอนการเบิกเงินกู้ยืม                                                                  | <b>เมนู : เบิกเงินกู้ยืม —&gt;</b> กดปุ่มเบิกเงินกู้ยืม <b>-&gt;</b> ใส่ |
|         |                       | 3.1 นักศึกษายืนยันสิทธิ์ลดค่าเทอม 50% ตามมติ ครม. ผ่าน reg.chandra.ac.th                     | เครื่องหมายถูกที่ค่าเล่าเรียน และใส่เครื่องหมายถูกที่ค่าครอง             |
|         |                       | 3.2 นักศึกษา แนบไฟล์ใบแจ้งยอดชำระเงินค่าลงทะเบียนผ่านระบบ e-service                          | ชีพ (กรณีรายได้ครอบครัวไม่เกิน 360,000บาท/ปี้)                           |
|         |                       | chandraloan                                                                                  | ผู้กู้ตรวจสอบความถูกต้อง → กดปุ่มถัดไป → กดดาวน์                         |
|         |                       | 3.3 นักศึกษายืนยันแบบเบิกเงินกู้ยืม ที่หักส่วนลดตามมติ ครม. ผ่านระบบ DSL (กยศ.               | โหลดเอกสารประกอบการลงนามเบิกเงิน                                         |
|         |                       | Connect) และพิมพ์ (Print) ใบเบิ๊กเงิน จากระบบ จำนวน 2 แผ่น                                   | รายละเอียด : คู่มือการดำเนินงานระบบกองทุนเงินให้กู้ยืม                   |
|         |                       |                                                                                              | เพื่อการศึกษาแบบดิจิทัล Digital Student Loan Fund                        |
|         |                       | รายละเอียด Link คลิป VDO ตัวอย่างการกรอกข้อมูล : >>> Click <<<                               | System (DSL)                                                             |
|         |                       |                                                                                              |                                                                          |

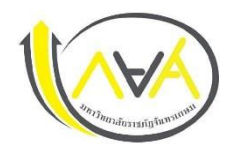

กำหนดการกู้ยืมเงินกองทุนให้กู้ยืมเพื่อการศึกษา ประเภท <mark>ผู้กู้รายใหม่</mark> ทุกชั้นปี และผู้กู้ยืมเงินรายเก่าเปลี่ยนระดับ/ย้ายสถานศึกษา/เปลี่ยนหลักสูตรหรือสาขาวิชา ภาคเรียนที่ 1 ปีการศึกษา 2564 ฉบับแก้ไขเพิ่มเติมตามประกาศของสำนักงานกองทุนฯ <u>ครั้งที่ 3</u> มหาวิทยาลัยราชภัฏจันทรเกษม และศูนย์การศึกษามหาวิทยาลัยราชภัฏจันทรเกษม-ชัยนาท

| ขั้นตอน | วัน เดือน ปี                 | รายการ                                                                       | ช่องทาง                                                |
|---------|------------------------------|------------------------------------------------------------------------------|--------------------------------------------------------|
| 4       | จัดส่งได้ตั้งแต่บัดนี้ จนถึง | เอกสารที่ต้องจัดส่งมายังมหาวิทยาลัย                                          | มี 2 กรณี                                              |
|         | 15 ต.ค.2564 เท่านั้น         | 1) สัญญากู้ยืมเงินที่พิมพ์ออกจากระบบ DSL (กยศ.Connect) ที่กรอกข้อมูลและลงนาม | 1. จัดส่งทางไปรษณีย์ หรือขนส่งเอกชน หรือ               |
|         |                              | ครบถ้วนถูกต้อง จำนวน 2 ชุด (1 ชุด มี 6 แผ่น ไม่อนุญาตให้พิมพ์หน้า-หลัง)      | 2. ส่งด้วยตนเอง ประตูหน้ามหาวิทยาลัย ตรงป้อม รปภ. จะมี |
|         |                              | 2) ใบเบิกเงินที่พิมพ์ออกจากระบบ DSL (กยศ.Connect) ที่กรอกข้อมูลและลงนาม      | กล่องรับเอกสาร กยศ. ตั้งอยู่                           |
|         |                              | ครบถ้วนถูกต้อง จำนวน 2 แผ่น                                                  |                                                        |
|         |                              | 3) สำเนาบัตรประจำตัวประชาชนของผู้กู้ยืมเงิน (เซ็นรับรองสำเนาถูกต้อง) 2 ฉบับ  | รายละเอียด Link คลิป VDO ตัวอย่างการกรอกข้อมูล :       |
|         |                              | 4) สำเนาบัตรประจำตัวประชาชนของผู้แทนโดยชอบธรรม (กรณีผู้กู้อายุยังไม่ครบ      | >>> Click <<<                                          |
|         |                              | 20 ปีบริบูรณ์ (เซ็นรับรองสำเนาถูกต้อง) 2 ฉบับ                                |                                                        |
|         |                              | 5) สำเนาใบเปลี่ยนชื่อ-สกุล (เซ็นรับรองสำเนาถูกต้อง) 2 ฉบับ (ถ้ามี)           |                                                        |
| 5       | 25 ต.ค.2564                  | 💠 ประชุมชี้แจงการโอนเงิน การรับเงินค่าหหน่วยเงินคืน ฯลฯ                      | ติดตามจากเพจ Chandraloan                               |
| 6       | ต.คพ.ย.2564                  | 🛠 ผู้กู้ยืมเงินได้รับการโอนเงินค่าครองชีพ เดือนแรก                           | บัญชีนักศึกษาผู้กู้                                    |

-3-

ช่องทางการติดต่อสอบถาม

Facebook Fanpage : <u>Chandraloan</u> , <u>กองพัฒนานักศึกษา จันทรเกษม</u> Website : <u>http://op.chandra.ac.th/dsd</u>